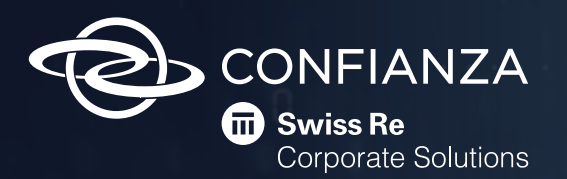

# Manual de Pagos Express

### Contenido

| Pago a través de la página web de Seguros Confianza | 3 |
|-----------------------------------------------------|---|
| Anexos                                              |   |
| Pago a través de "Pago Ágil"                        | 6 |
| Ingreso a través de la página de AvalPay Center     | 7 |

### Tenga en cuenta las siguientes características de este medio de pago:

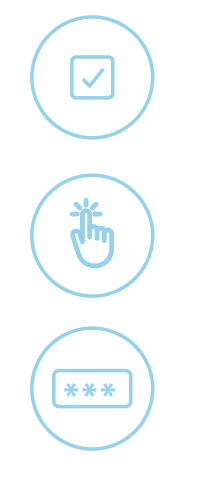

Se puede realizar el pago únicamente de una referencia. No hay opción de seleccionar y pagar varias pólizas a la vez.

Es necesario tener la referencia de pago.

Para realizar el pago no se requiere una contraseña de ingreso a la plataforma.

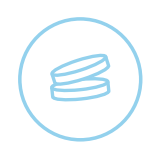

Puede realizar abono a la póliza o pago total. No es posible realizar un pago mayor al registrado como pendiente en la referencia.

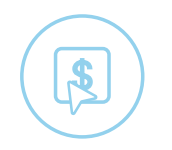

El pago es en línea, desde cuentas del Grupo Aval o por PSE para otras entidades bancarias.

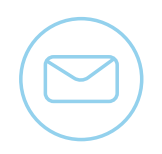

Al finalizar la transacción se envía el recibo o comprobante de pago al correo electrónico registrado en la plataforma.

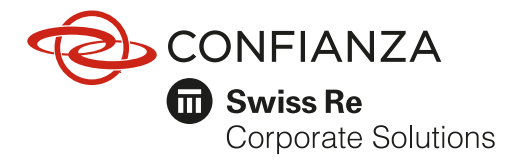

## Pago a través de la página web de Seguros Confianza:

1. Ingrese a nuestra página web 💼 www.confianza.com.co

**2.** Haga clic en el botón **Pagos Confianza** ubicado en la parte superior de la página web de Seguros Confianza.

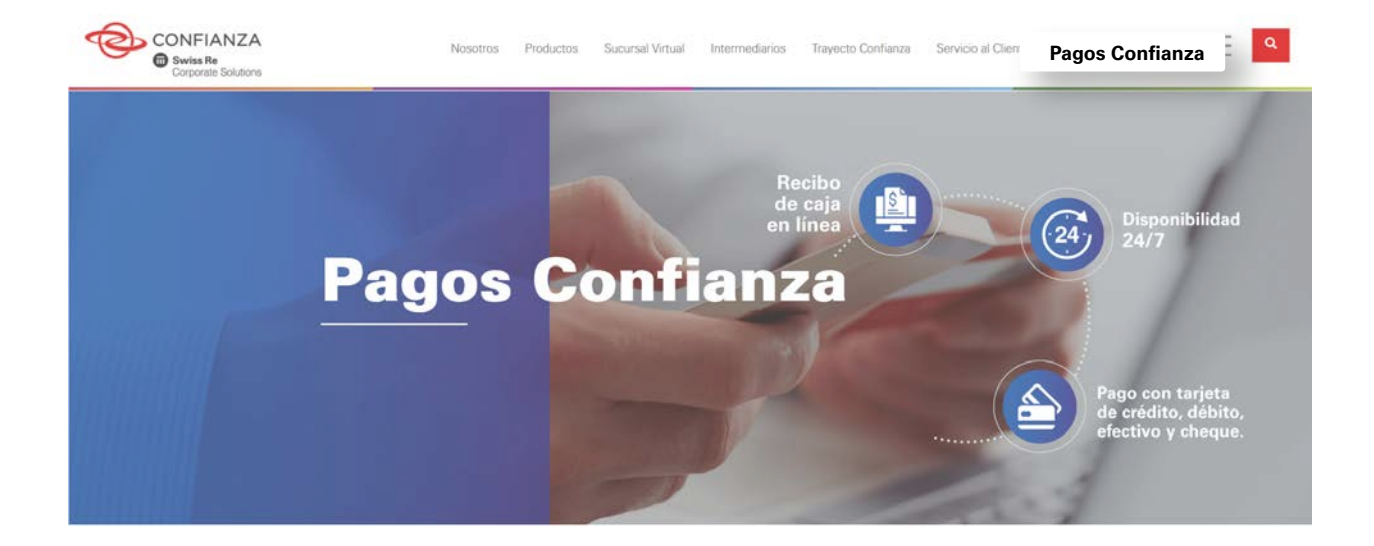

**3.** En la sección Pagos Confianza diríjase a la opción Pagos en Línea y de clic en el logo de AvalPay Center, que lo direccionará al siguiente enlace:

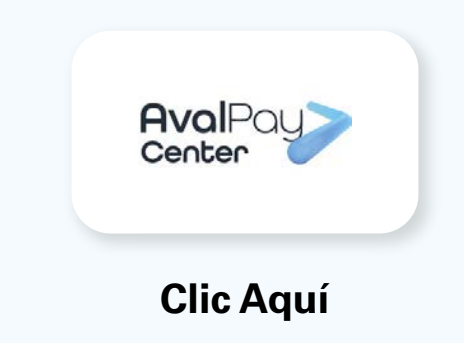

4. En el siguiente formulario, ingrese los datos de la referencia de pago de la póliza y de clic en el botón Continuar, para seguir con el proceso de pago.

|                       |           |                   |           | pse |
|-----------------------|-----------|-------------------|-----------|-----|
| * Referencia:         | (         | rvicio a pagar.   | Confianza |     |
|                       |           | <br>* Referencia: |           | 0   |
| Confirmar referencia: |           | nar referencia:   |           |     |
|                       |           | Detaile del pago. |           | 0   |
|                       |           |                   |           |     |
|                       | Quality   |                   |           |     |
|                       | Continuar | <br>(Annula)      |           |     |
|                       | ~         | Gancetar          | Continued |     |

5. El sistema traerá la información del pago según la referencia registrada en la plataforma.

| <ul> <li>— Puede realizar el pago total o abono a la póliza.</li> <li>— En la parte inferior del formulario, se encuentra el botón "Pagar". Desde aquí podrá realizar el pago de su póliza desde una cuenta bancaria (ahorros o corriente) a través de PSE.</li> <li>— La opción "Pago Ágil", le permite realizar el pago sin tener que ingresar la información del titular del pago cada vez</li> </ul> |
|----------------------------------------------------------------------------------------------------|
| información del titular del pago cada vez<br>que ingrese.                                                                                                    |
|                                                                                                    |

Para realizar el pago a través de esta opción debe registrarse en la plataforma previamente. Al momento de realizar el pago el sistema le solicitará el correo y la contraseña registrados, como se indica más adelante.

6. Después de dar clic en el botón **Pagar**, se deben diligenciar datos básicos del titular del medio de pago:

| Titular del Medio de Pago                                       |                                       |
|-----------------------------------------------------------------|---------------------------------------|
| Ingrese en esta sección los datos del titular del medio de pago | que se va a utilizar en el pago       |
| * Tipo de Documento                                             | * Numero de documento                 |
| Cedula de Ciudadania                                            |                                       |
| Mambra Camalata                                                 |                                       |
| - Nomore Completo                                               |                                       |
| Correo Electrónico                                              | * Confirmación de Correo Electrónico  |
|                                                                 |                                       |
| • País                                                          |                                       |
| Colombia                                                        | • • • • • • • • • • • • • • • • • • • |
| Móvil para notificaciones                                       | * Confirmar Móvil                     |
|                                                                 |                                       |
| Los datos del Titular son diferentes a los del Cliente          |                                       |
|                                                                 |                                       |
|                                                                 |                                       |
| Medio de pago                                                   |                                       |
|                                                                 | 0 <i>pse</i>                          |
| Bancos Aval<br>(Banca Persona)                                  | PSE                                   |
| o 🙋 o 🔮                                                         | o 👲 o 🖽                               |
| areas tear                                                      | diam part                             |
|                                                                 |                                       |
| Cancelar                                                        | Pagar                                 |
|                                                                 |                                       |

**Seleccione el medio de pago**: Entidades del Grupo Aval o a través de PSE para cuentas de otras entidades bancarias.

#### Anexos

## Pago a través de Pago Ágil

1. Para realizar el pago a través de esta opción ingrese a:

#### https://www.avalpaycenter.com/

2. En la parte superior derecha, ingresar a "Regístrate". La plataforma solicitará por una única vez una serie de datos, con lo cual se creará la contraseña para realizar el pago de la póliza.

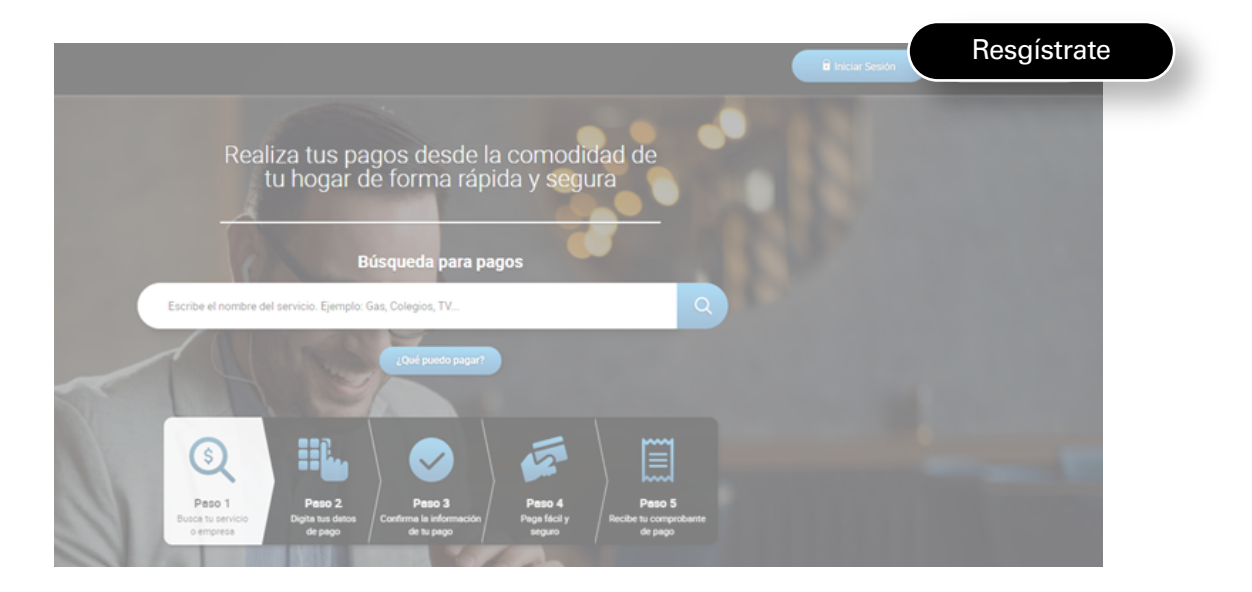

#### Nota:

En adelante solo deberá proporcionar el correo electrónico y la contraseña al momento del pago, ingresando por la opción **Pago Ágil**.

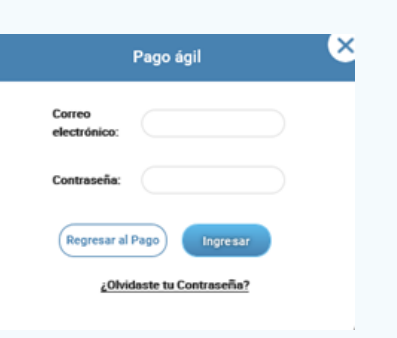

## Ingreso a través de la página de AvalPay Center:

- 1. Ingrese a través de la página www.avalpaycenter.com.
- 2. En el cuadro de búsqueda para pagos, digitar: Seguros Confianza

|           | Búsqueo                       | la para pagos            |           |   |
|-----------|-------------------------------|--------------------------|-----------|---|
| confianza |                               |                          |           | 0 |
|           |                               |                          |           |   |
|           |                               |                          |           |   |
|           |                               |                          | -         |   |
|           |                               |                          |           |   |
|           |                               |                          | Pago A/21 |   |
|           | Confianza Empresas de Seguros | BOGOTÁ D.C./BOGOTÁ, D.C. | Pagar 🕨   | / |
|           |                               |                          |           |   |

- 3. El resultado mostrará la opción para el pago.
- 4. Continuar con el proceso de pago descrito en este manual.